## **Mailing Labels**

1. Use any of the searches available on the Search tab, in this example I used Subdivision. Once you have your search criteria hit "Search"

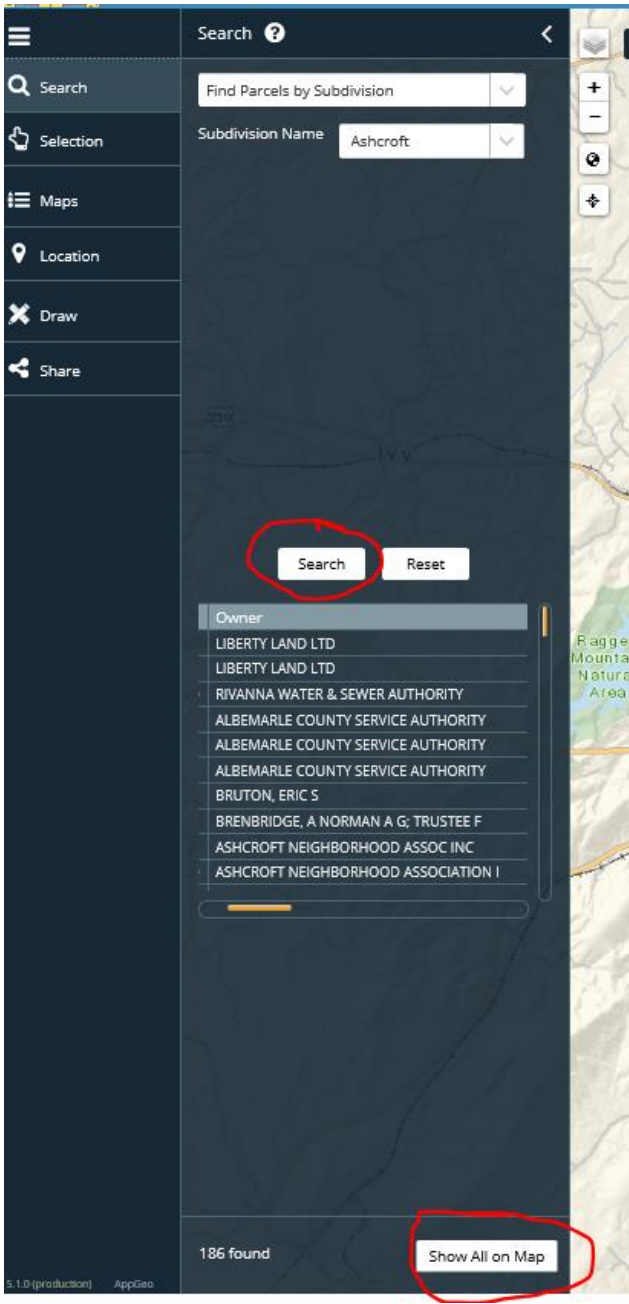

2. Click on "Show All on Map". You will then notice at the bottom of the page the option to export to spreadsheet or mailing labels. Follow the prompts to save or print the information.

|                 | Selection ? <                               |                       |                                            |                                         |
|-----------------|---------------------------------------------|-----------------------|--------------------------------------------|-----------------------------------------|
| <b>Q</b> Search | Build a Spatial Query                       |                       |                                            |                                         |
| Selection       | Select                                      | ~                     | ► Parcels                                  | ~                                       |
| <b>ŧ</b> ☰ Maps |                                             |                       |                                            | ~                                       |
| • Location      | (show a                                     | all)                  |                                            | ×                                       |
| 💢 Draw          | Select                                      | Select All Zoom To    |                                            | Clear                                   |
| Share           | PIN                                         | Property<br>Address   | Owner                                      | Primar <sub>/</sub><br>Prop.<br>Address |
|                 | 078A0-<br>00-00-<br>00100                   | 1966<br>TREMONT<br>RD | LIBERTY LAND<br>LTD C/O<br>RICHARD L BEYER | 1966<br>TREMONT<br>RD                   |
|                 | 078A0-<br>00-00-<br>001A0                   | N/A                   | LIBERTY LAND<br>LTD C/O<br>RICHARD L BEYER | N/A                                     |
|                 | 078A0-<br>00-00-<br>001B0                   | N/A                   | RIVANNA WATER<br>& SEWER<br>AUTHORITY      | N/A                                     |
|                 | 078A0-<br>00-00-<br>001C0                   | 536 LEGO DR           | ALBEMARLE<br>COUNTY SERVICE<br>AUTHORITY   | 536 LEGO                                |
|                 | 078A0-                                      | 630                   | ALBEMARLE                                  | 630                                     |
|                 | 186 selected III Spreadsheet Nailing Labels |                       |                                            |                                         |